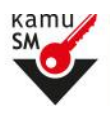

Kamu Sertifikasyon Merkezi'ne (Kamu SM) Nitelikli Elektronik Sertifika (NES) başvurusunda bulunan kişilerin, E-Onay sayesinde, elektronik imzalı onaylarının alınması koşuluyla, bundan sonra yapacağı NES başvurularında,

imzalı başvuru formu göndermelerine gerek kalmaksızın e-imzalarının daha hızlı temin edilmesini sağlamak amacıyla bu kılavuz hazırlanmıştır. e-imzanızın bilgisayara takılı olduğunu kontrol ediniz.

## E-Onay İşlemleri Uygulaması

www.kamusm.gov.tr Kamu SM ana sayfasında yer alan "**Online İşlemler**" butonuna tıklanarak, açılan menüde gelen E-imzalı Giriş seçeneği tıklanır.

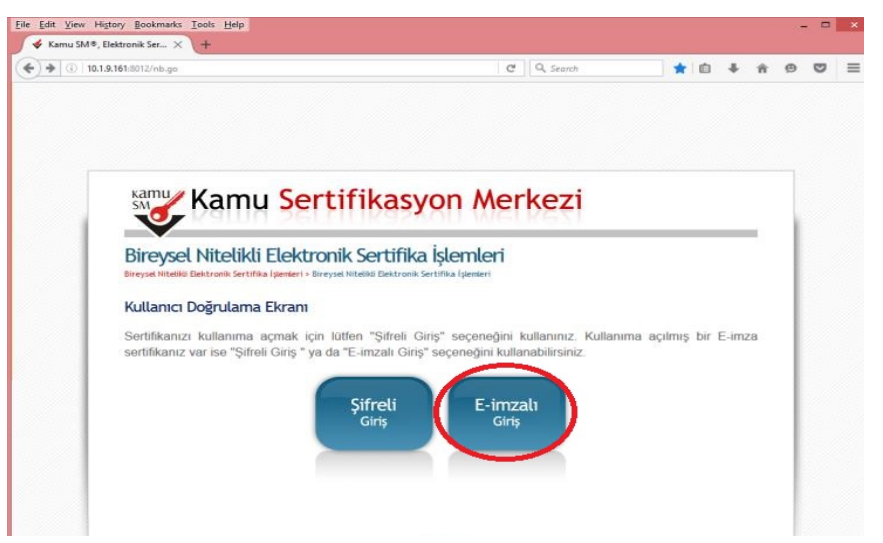

"E-imzanız ile giriş yapabilmeniz için E-imza uygulamasının bilgisayarınızda kurulu olması gerekmektedir. İndirilen KamuSM e-imza.jnlp dosyası kaydedilir ve çalıştırılır.

| pps 🕔 | Sikuli « Power to Bu                                                                                                    |  |  |
|-------|----------------------------------------------------------------------------------------------------|--|--|
|       | Kamu Sertifikasyon Merkezi                                                                                                    |  |  |
|       | Bireysel Nitelikli Elektronik Sertifika İşlemleri<br>Bireyse Nitelii Estonik Sertina İşemler - Bireyse Niteliin Elektronik Sertifika İşemleri                                                 |  |  |
|       | E-imzalı Giriş Ekranı                                                                                                    |  |  |
|       | Kamu SM NES Bireysel hesabı olan kullanıcılar, herhangi bir Elektronik Sertifika Hizmet Sağlayıcı'dan aldıkları<br>geçerli nitelikli elektronik sertifikaları ile şisteme giriş yapabilirler. |  |  |
|       | E-imzanız ile giriş yapabilmeniz için hecelikle E-imza uygulamasının bilgisayarınızda çalıştırılması<br>gerekmektedir. İndirmik için tıklayınız.                                              |  |  |
|       | Uygulamayı kullanabilmenz. A baş ayarınızda Java 1.7 ve üzeri herhangi bir versiyonun kurulu olması gerekmektedir.                                                                            |  |  |
|       | T.C. Kimilik No<br>11 Hanneli T.C. Kimile Nurmaranizi Giriniz                                                                                                    |  |  |
|       | Giriş                                                                                                    |  |  |
|       |                                                                                                    |  |  |
|       | © Copyright TÜBİTAK BİLGEM Kamu Serlifikasyon Merkezi, Tüm Hakkı Saklıdır   Yasal Uyarı                                                                                                    |  |  |

Bilgisayarda yüklü Java sürümü güncel değilse Java update uyarısı verebilir Later diyerek uyarı geçiniz.

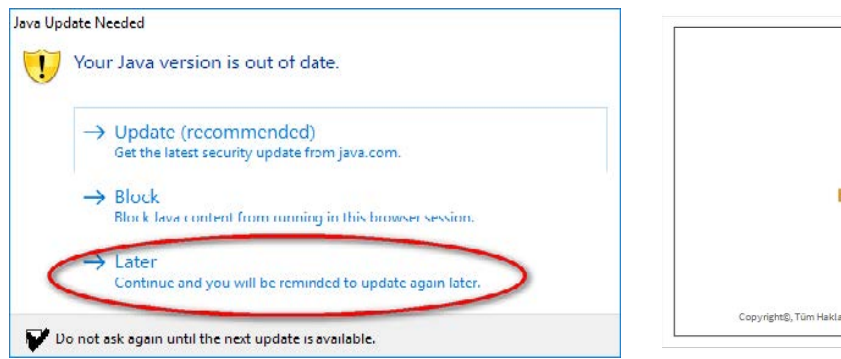

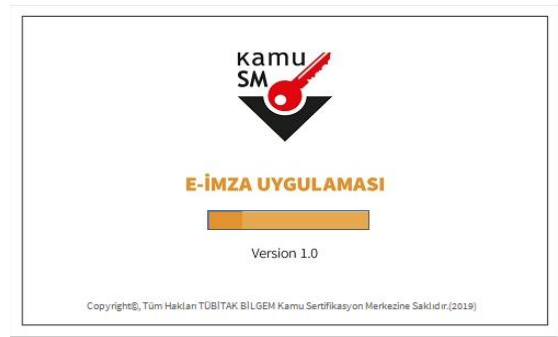

Altındağ İlçe Milli Eğitim Müdürlüğü – MEBBİS Yöneticisi

e-imza Uygulaması açıldığında Tarayıcı ekranında TC kimlik numaranızı girerek sisteme giriş yapınız. Çıkan Doğrulama Kodunu kopyalayınız ve e-imza uygulama ekranına girerek ilerleyiniz.

Kilit Çözme Ekranı

- Akıllı kartınızın kilidini çözmek ve yeni bir PIN kodu üretmek için E-imza uygulamasını çalıştırmanız gerekmektedir. İndirmek için tıklayınız. Uygulamayı kullanabilmek için bilgisayarınızda Java 1.7 ve üzeri herhangi bir versiyonun kurulu olması gerekmektedir. KamuSM-elmza jılıp sini çalıştırdıktan sonra internet bağlantı hızınıza bağlı olarak uygulamanın indirilip çalışması birkaç dakıka sürebilir.
- 2. Kamu SM e-İmza Uygulaması'nı indirip çalıştırmakta sorun yaşıyorsanız bu linkten uygulamayı indirebilirsiniz.
- 3. Elektronik İmzalama sertifikanızın bulunduğu kartınızı bilgisayarınıza takınız
- 4. İndirdiğiniz E-imza uygulamasını açınız
- Aşağıda görülen Doğrulama Kodunu kopyalayıp E-imza uygulamasına giriniz
   E-imza uygulaması üzerinde PIN Değiştirme işlemini gerçekleştiriniz
- E-imza uygulamasi uzerinde Pili Değiştirme işlemini gerçekleştirini
   Uyarı : PIN Değiştirme işlemi aşamasında bu sayfayı kapatmayınız
- 8. Uyarı : PIN Değiştirme işlemi Kamu SM'den alınan sertifikalar için yapılmaktadır

|        | Doğrulama Kodu<br>Kopyalamak için buraya tıklayabilirsiniz                               |
|--------|------------------------------------------------------------------------------------------|
|        | 335599793927588                                                                          |
|        | Kalan süre : <b>295</b> saniye                                                           |
|        |                                                                                          |
| BILGEM | TÜBİTAK BİLGEM Kamu Sertifikasyon Merkezi<br>E-İMZA UYGULAMASI                           |
|        |                                                                                          |
|        |                                                                                          |
|        | 💻 Doğrulama Kodu                                                                         |
|        | Tarayıcınızda bulunan doğrulama kodunu bu kutucuğa giriniz ve ileri butonuna tıklayınız. |
|        | 335599793927588                                                                          |
|        |                                                                                          |
|        |                                                                                          |
|        |                                                                                          |

Sertifika seçimi alanından e-imza seçimini yapınız. Sertifika seçimi tamamlandıktan sonra PIN Kodu girilir ve imzala butonuna tıklanır.

| BILGEM                                                   | TÜBİTAK BİLGEM Kamu Sertifikasyı<br>E-İMZA UYGULAMASI | on Merkezi                                         | SM     |
|----------------------------------------------------------|-------------------------------------------------------|----------------------------------------------------|--------|
|                                                          | 😡 Sözleşme                                            | 📱 Sertifika                                        | Seçimi |
| mzalanacak Metin 1:<br>Kullanıcı servislerine elektronik | imzalı olarak girme işlemini onaylıyorum.             | Sertifika Seçiniz<br>Sertifika Seçiniz<br>PIN Kodu | •      |
|                                                          |                                                       | 1 2                                                | 3      |
|                                                          |                                                       | 4 D<br>7 8                                         | 9      |
|                                                          |                                                       | Terrizie 0                                         | -      |
| Olusturma Tarihi: 🛱 27.0                                 | 2 2019 🖗 10-16-57                                     | Kalan Süre:                                        | 242    |

Giriş işlemini onaylayan ekran geldikten sonra Uygulamayı Kapat tuşuna basılır.

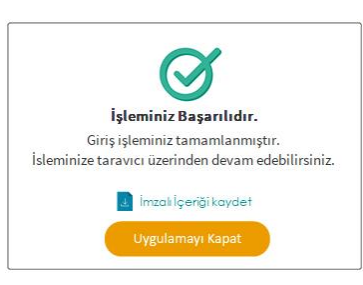

# İşlemler Menüsü

Tarayıcıda açılan ekrana geçiş yapılarak "E-Onay İşlemleri" bölümüne tıklanır.

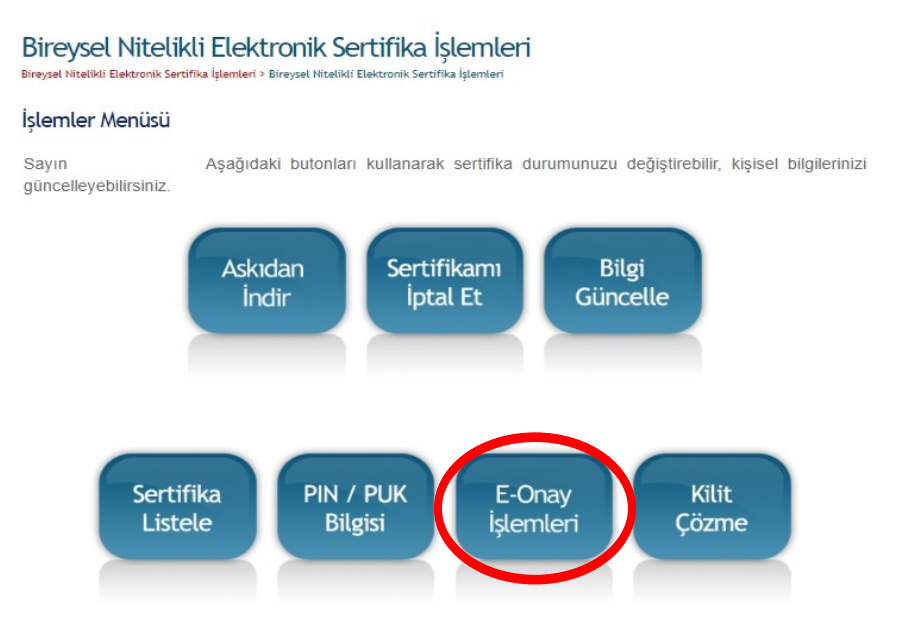

### **E-Onay Ekranı**

Gelen ekranda seçeneklerden KABUL EDİYORUM yazan seçenek seçilir ve "Devam Et" butonuna basılır. Doğrulama Kodu kopyalanarak e-imza uygulaması tekrar çalıştırılır.

| Meni  | i 🔹 Çıkış                       |                                                                                                    |
|-------|---------------------------------|----------------------------------------------------------------------------------------------------|
| Birey | /sel Nitel                      | ikli Elektronik Sertifika İşlemleri<br>Hilia işlemler: - Birçası Hiteliki Existonik Sertifika işlemleri                                                                                                    |
| -Ona  | y Seçimi                        |                                                                                                    |
| 1.    | E-Onay işlemir<br>Uygulamayı ku | ni imzalamak için E-imza uygulamasının bilgisayannızda kurulu olması gerekmektedir. İndirmek için bilayınız.<br>Jilanabilmek için bilgisayannızda Java 1.6 ve üzeri herhangi bir versiyonun kurulu olması gerekmektedir. |
| 2.    | Elektronik Imz                  | alama sertifikanızın bulunduğu kartınızı bilgisayarınıza takınız                                                                                                    |
| 3.    | Indirdiğiniz E-i                | imza uygulamasini açınız                                                                                                    |
| 4.    | Aşağıda görüle                  | en Doğrulama Kodunu kopyalayıp E-imza uygulamasına giriniz                                                                                                    |
| 5.    | E-imza uygular                  | ması üzerinde imzalama işlemini gerçekleştiriniz                                                                                                    |
| 6.    | Uyan : İmzalar                  | ma işlemi açamasında bu sayfayı kapatmayınız                                                                                                    |
|       |                                 | Doğrulama Kodu<br>Kopyalamak için ouraya tikləyəbilirsiniz                                                                                                    |
|       |                                 | 333451779241926                                                                                                    |
|       |                                 | Mahan alire : 300 daniye                                                                                                    |
|       |                                 |                                                                                                    |

Açılan E-imza uygulaması ekranına Doğrulama Kodu yapıştırılır ve "ileri" tuşuna basılır.

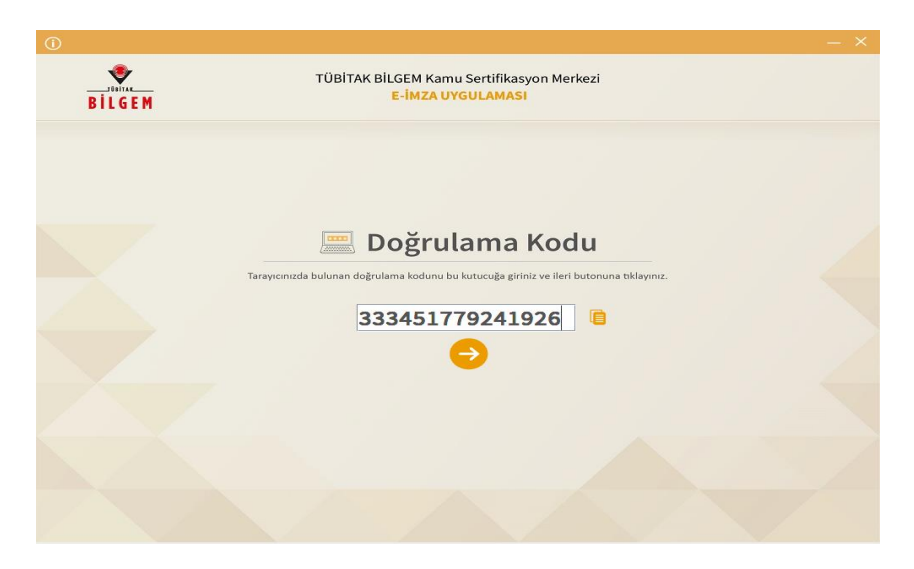

Altındağ İlçe Milli Eğitim Müdürlüğü – MEBBİS Yöneticisi

Gelen ekranda sertifika seçimi yapılır. Sertifika seçimi tamamlandıktan sonra PIN Kodu girilir ve İmzala butonuna tıklanır.

| BILGEM                                                                                                    | TÜBİTAK BİLGEM Kamu Sertifikasyon Merkezi<br>E-İMZA UYGULAMASI                                                                   | SM                                                     |                                                                                                    |
|----------------------------------------------------------------------------------------------------|----------------------------------------------------------------------------------------------------|--------------------------------------------------------|----------------------------------------------------------------------------------------------------|
|                                                                                                    | 🕞 Sözleşme                                                                                                    | 🖺 Sertifika Seçimi                                     |                                                                                                    |
| İmzalanacak Metin 1:<br>Kamu SM sistemleri üzerinden güvenili<br>yapacağın NES başvurularımın, imzalı<br>KABUL EDIYORUM. | r bir şekilde elektronik onayımın alınması kaydıyla bundan sonra<br>başvuru formu göndermeme gerek kalmaksızın işleme alınmasını | Sertifika Seçiniz<br>Sertifika Seçiniz 💌 🗳<br>PIN Kodu | İşleminiz Başarılıdır.<br>Giriş işleminiz tamamlanmıştır.<br>İsleminize taravıcı üzerinden devam edebilirsin |
|                                                                                                    |                                                                                                    | 1 2 3<br>4 5 6<br>7 8 9                                | Imzak İçeriği kaydet<br>Uygulamayı Kapat                                                                     |
|                                                                                                    |                                                                                                    | Ternüde 0 -                                            |                                                                                                    |
| Oluşturma Tarihi: 🗃 27.08.2019                                                                                           | ©11:10:21 imzalama Tarihi: 🏦 27.08.2019 ©11:10:37                                                                                | Kalan Süre: 230                                        |                                                                                                    |

"İşleminiz Başarılıdır" onayını aldıktan sonra "Uygulamayı Kapat" butonuna tıklanır.

## **E-Onay Sonucu**

Tarayıcıda yer alan sayfada E-Onay işlem Sonucu ekranında "**Seçiminiz kaydedildi**" sonucunu gördüğünüzde işleminiz tamamlanmıştır.

Elektronik imza ile bir kez onay verildikten sonra talep edilecek tüm Nitelikli Elektronik Sertifika (NES) başvurularında, kullanıcılar başvuru formunu e-onaylı olarak doldurabilecektir. E-onaylı doldurulan formlar Kamu SM sistemlerine otomatik olarak ulaşacak ve akabinde elektronik sertifikaları üretilerek kurye ile adreslerine gönderilecektir. (Yenileme başvuru türü ile yapılan başvurularda sertifika bitiş tarihine 2 ay kala üretim yapılabilmektedir. E-onaylı doldurulan formun talebi üretim tarihine kadar sistemimizde bekletilecektir.)

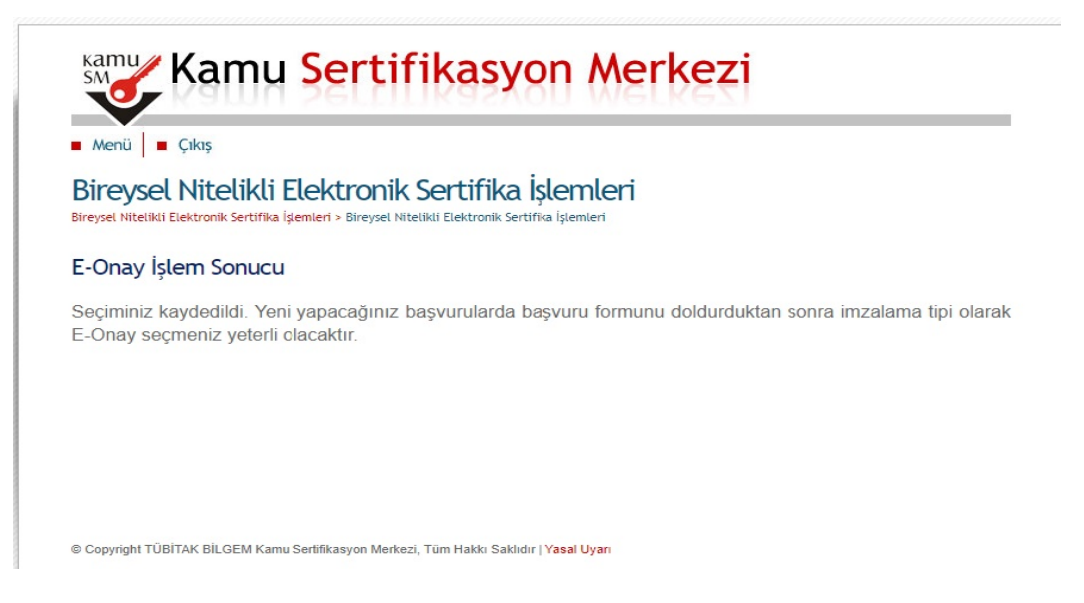

Bundan sonraki başvurularda formu doldurduktan sonra e-onay seçmeniz yeterli olacaktır. e-onay işlemleri tamamlandıktan sonra e-onaylı e-imza başvuru işlemlerine geçebiliriz.

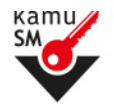

e-imza başvurusu için (google) arama motoruna meb eimza başvurusu yazılarak www.meb.gov.tr/eimza/ sayfasında Eimza Başvurusu linkine tıklanarak sisteme giriş yapılarak (https://portal.kamusm.gov.tr/bp/meb.go) açılan formun doldurulması gerekmektedir.

| Kullanıcı Girişi                                                                                                    |                                                                                                    |                                                                                                    |                                             |                                                            |                   |
|----------------------------------------------------------------------------------------------------|----------------------------------------------------------------------------------------------------|----------------------------------------------------------------------------------------------------|---------------------------------------------|------------------------------------------------------------|-------------------|
| <ol> <li>Aşağıdaki alana T.C</li> <li>T.C. Kimlik Numarası</li> </ol>                                                                                                    | Kimlik Numaranızı ve sicil r<br>anı bilmeyenler buradan kimlik                                                                                                    | numaranızı yazarak "Giriş" butonun<br>numarasını öğrenebilirler.                                                                                                    | a basınız.                                  |                                                            |                   |
| 3. Başvuru formunu do<br>telefonumuzdan Çağ                                                                                                    | ildurma esnasında sorularınız ıç<br>jrı Merkezimizle irtibata geçebil                                                                                                    | in bilgi@kamusm.gov.tr adresir<br>irsiniz.                                                                                                    | ie mail atabilir ya da <b>44</b>            | 4 5 576 numaralı                                           |                   |
|                                                                                                    |                                                                                                    |                                                                                                    |                                             |                                                            |                   |
|                                                                                                    |                                                                                                    | fm7                                                                                                    |                                             |                                                            |                   |
|                                                                                                    | 2                                                                                                    |                                                                                                    |                                             |                                                            |                   |
|                                                                                                    | Resimdeki Yazıyı Giriniz -<br>Kimlik No                                                                                                    |                                                                                                    |                                             |                                                            |                   |
|                                                                                                    | Ad :                                                                                                    |                                                                                                    |                                             |                                                            |                   |
|                                                                                                    | Soyad :<br>Doğum Yeri                                                                                                    |                                                                                                    |                                             |                                                            |                   |
|                                                                                                    | Doğum Tarihi                                                                                                    |                                                                                                    |                                             |                                                            |                   |
|                                                                                                    | 0                                                                                                    | Giriş                                                                                                    |                                             |                                                            |                   |
|                                                                                                    |                                                                                                    |                                                                                                    |                                             |                                                            |                   |
|                                                                                                    |                                                                                                    |                                                                                                    |                                             |                                                            |                   |
| Başvuru Formu                                                                                                    |                                                                                                    |                                                                                                    |                                             |                                                            |                   |
| Aşağıda yazılı bütün bilgilerin doğru o<br>bilgilere göre şahsıma bir nitelikli elel                                                                                                    | ılduğunu, əksi həldə doğə<br>tronik sertifika hazırlanma                                                                                                    | cək bütün zərərlərdən soruml<br>ısını talep ederim.                                                                                                    | u olduğumu beyən (                          | adarim. Bu formdaki                                        |                   |
| * Başvuru Bilgileri                                                                                                    |                                                                                                    |                                                                                                    |                                             |                                                            |                   |
| Kart Okuyucu Tipi                                                                                                    | Mini Kart Okuy                                                                                                    | ucu 🗸 🔿                                                                                                    |                                             |                                                            |                   |
| Sertifika Siiresi                                                                                                    |                                                                                                    |                                                                                                    |                                             |                                                            |                   |
|                                                                                                    | ► 3 Yil ~ (*)                                                                                                    |                                                                                                    |                                             |                                                            |                   |
| * Kirisal Bilailas                                                                                                    | S Yii ♥ (*)                                                                                                    |                                                                                                    |                                             |                                                            |                   |
| <ul> <li>Kişisel Bilgiler</li> <li>Kimlik No</li> </ul>                                                                                                    |                                                                                                    |                                                                                                    |                                             |                                                            |                   |
| <ul> <li>Kişisel Bilgiler</li> <li>Kimtik No</li> <li>Adı</li> </ul>                                                                                                    | 3 Yil ♥ (*) 3 Yil ♥ (*) 3 923 5 9 10 10 10 10 10 10 10 10 10 10 10 10 10                                                                                                    | B.                                                                                                    |                                             | 1                                                          |                   |
| <ul> <li>Kişisel Bilgiler</li> <li>Kimlik No</li> <li>Adı</li> <li>Soyadı</li> </ul>                                                                                                    |                                                                                                    | D                                                                                                    |                                             |                                                            |                   |
| <ul> <li>Kişisel Bilgiler</li> <li>Kimlik No</li> <li>Adı</li> <li>Soyadı</li> <li>Doğum Yeri</li> </ul>                                                                                                    |                                                                                                    |                                                                                                    |                                             |                                                            |                   |
| <ul> <li>Kişisel Bilgiler</li> <li>Kimlik No</li> <li>Adı</li> <li>Soyadı</li> <li>Doğum Yeri</li> <li>Doğum Tarihi</li> </ul>                                                                                                    |                                                                                                    |                                                                                                    |                                             |                                                            |                   |
| <ul> <li>Kişisel Bilgiler</li> <li>Kimlik No</li> <li>Adı</li> <li>Soyadı</li> <li>Doğum Yeri</li> <li>Doğum Tarihi</li> <li>Güvenlik sözcüğü nedir ?</li> </ul>                                                                                                    |                                                                                                    |                                                                                                    |                                             |                                                            |                   |
| <ul> <li>Kişisel Bilgiler</li> <li>Kimtik No</li> <li>Adı</li> <li>Soyadı</li> <li>Doğum Yeri</li> <li>Doğum Tarihi</li> <li>Güvenlik sözcüğü nedir ?</li> <li>Güvenlik sözcüğü (Tekrar)</li> </ul>                                                                                                    |                                                                                                    | 0<br>0                                                                                                    |                                             |                                                            |                   |
| <ul> <li>Kişisel Bilgiler</li> <li>Kimtik No</li> <li>Adı</li> <li>Soyadı</li> <li>Doğum Yeri</li> <li>Doğum Tarihi</li> <li>Güventik sözcüğü nedir ?</li> <li>Güventik sözcüğü (Tekrar)</li> <li>Kurum Bilgileri</li> </ul>                                                                                                    |                                                                                                    | 0<br>0<br>0                                                                                                    |                                             |                                                            |                   |
| <ul> <li>Kişisel Bilgiler</li> <li>Kimlik No</li> <li>Adı</li> <li>Soyadı</li> <li>Doğum Yeri</li> <li>Doğum Tarihi</li> <li>Güvenlik sözcüğü nedir ?</li> <li>Gifvenlik sözcüğü (Tekrar)</li> <li>Kurum Bilgileri</li> <li>Kurum Adı</li> </ul>                                                                                                    |                                                                                                    |                                                                                                    |                                             |                                                            |                   |
| <ul> <li>Kişisel Bilgiler</li> <li>Kimlik No</li> <li>Adı</li> <li>Soyadı</li> <li>Doğum Yeri</li> <li>Doğum Tarihi</li> <li>Güvenlik sözcüğü nedir ?</li> <li>Güvenlik sözcüğü i (Tekrar)</li> <li>Kurum Bilgileri</li> <li>Kurum Adı</li> <li>Kurum Sicil No</li> </ul>                                                                                                    | August     August     August |                                                                                                    |                                             |                                                            |                   |
| <ul> <li>Kişisel Bilgiler</li> <li>Kimtik No</li> <li>Adı</li> <li>Soyadı</li> <li>Doğum Yeri</li> <li>Doğum Tarihi</li> <li>Güventik sözcüğü nedir ?</li> <li>Giventik sözcüğü nedir ?</li> <li>Giventik sözcüğü (Tekrar)</li> <li>Kurum Bilgileri</li> <li>Kurum Adı</li> <li>Kurum Sicit No</li> <li>Çalıştığı Birim</li> </ul>                                                                                                    |                                                                                                    |                                                                                                    |                                             | n adı ve adresi d                                          |                   |
| <ul> <li>Kişisel Bilgiler</li> <li>Kimtik No</li> <li>Adı</li> <li>Soyadı</li> <li>Doğum Yeri</li> <li>Doğum Tarihi</li> <li>Gilvenlik sözcüğü nedir ?</li> <li>Gifvenlik sözcüğü i (Tekrar)</li> <li>Kurum Bilgileri</li> <li>Kurum Adı</li> <li>Kurum Sicil No</li> <li>Çalıştığı Birim</li> <li>Ünvan</li> </ul>                                                                                                    | August August Augu |                                                                                                    | Kurtun                                      | n adı ve adresi d                                          | loğru o           |
| <ul> <li>Kişisel Bilgiler</li> <li>Kimtik No</li> <li>Adı</li> <li>Soyadı</li> <li>Doğum Yeri</li> <li>Doğum Tarihi</li> <li>Güvenlik sözcüğü nedir ?</li> <li>Gifvenlik sözcüğü (Tekrar)</li> <li>Kurum Bilgileri</li> <li>Kurum Adı</li> <li>Kurum Sicit No</li> <li>Çalıştığı Birim</li> <li>Ünvan</li> <li>Kurum / Birim Adresi</li> </ul>                                                                                                    |                                                                                                    |                                                                                                    | Kurum<br>girme                              | n adı ve adresi d<br>lisiniz. Kurye e-i                    | loğru o<br>mzanız |
| <ul> <li>Kişisel Bilgiler</li> <li>Kimtik No</li> <li>Adı</li> <li>Soyadı</li> <li>Doğum Yeri</li> <li>Doğum Tarihi</li> <li>Güventik sözcüğü nedir ?</li> <li>Güventik sözcüğü (Tekrar)</li> <li>Kurum Bilgileri</li> <li>Kurum Adı</li> <li>Kurum Sicil No</li> <li>Çalıştığı Birim</li> <li>Ünvan</li> <li>Kurum / Birim Adresi</li> <li>it</li> </ul>                                                                                                    | A022      A022      Second Control of the second control of the second control of t |                                                                                                    | Kurun                                       | n adı ve adresi d<br>lisiniz. Kurye e-i<br>e getirecektir. | loğru o<br>mzanız |
| <ul> <li>Kişisel Bilgiler</li> <li>Kimtik No</li> <li>Adı</li> <li>Soyadı</li> <li>Doğum Yeri</li> <li>Doğum Tarthi</li> <li>Güvenlik sözcliğü nedir ?</li> <li>Gifvenlik sözcliği (Tekrar)</li> <li>Kurum Bilgileri</li> <li>Kurum Adı</li> <li>Kurum Sicil No</li> <li>Çalıştığı Birim</li> <li>Ünvan</li> <li>Kurum / Birim Adresi</li> <li>İi</li> <li>İlçe</li> </ul>                                                                                                    | August     Second August     Second August  |                                                                                                    | Kurun<br>girme<br>adreso                    | n adı ve adresi d<br>lisiniz. Kurye e-i<br>e getirecektir. | loğru o<br>mzanız |
| <ul> <li>Kişisel Bilgiler</li> <li>Kimlik No</li> <li>Adı</li> <li>Soyadı</li> <li>Doğum Yeri</li> <li>Doğum Tarihi</li> <li>Güvenlik sözcüğü nedir ?</li> <li>Güvenlik sözcüğü nedir ?</li> <li>Givenlik sözcüğü (Tekrar)</li> <li>Kurum Bilgileri</li> <li>Kurum Adı</li> <li>Kurum Sicit No</li> <li>Çalıştığı Birim</li> <li>Ünvan</li> <li>Kurum / Birim Adresi</li> <li>it</li> <li>İlçe</li> <li>Posta Kodu</li> </ul>                                                                                                    |                                                                                                    | i contractoria de la contractoria de la contractori | Kurun<br>girme<br>adress                    | n adı ve adresi d<br>lisiniz. Kurye e-i<br>e getirecektir. | loğru o<br>mzanız |
| <ul> <li>Kişisel Bilgiler</li> <li>Kimtik No</li> <li>Adı</li> <li>Soyadı</li> <li>Doğum Yeri</li> <li>Doğum Tarthi</li> <li>Güventik sözcüğü nedir ?</li> <li>Giventik sözcüğü nedir ?</li> <li>Giventik sözcüğü (Tekrar)</li> <li>Kurum Bilgileri</li> <li>Kurum Adı</li> <li>Kurum Sicit No</li> <li>Çalıştığı Birim</li> <li>Unvan</li> <li>Kurum / Birim Adresi</li> <li>ii</li> <li>Içe</li> <li>Posta Kodu</li> <li>* Iletişim Bilgileri</li> </ul>                                                                                                    |                                                                                                    |                                                                                                    | Kurum<br>girme<br>adress                    | n adı ve adresi d<br>lisiniz. Kurye e-i<br>e getirecektir. | loğru o<br>mzanız |
| <ul> <li>Kişisel Bilgiler         <ul> <li>Kimtik No</li> <li>Adı</li> </ul> </li> <li>Soyadı         <ul> <li>Doğum Yeri</li> <li>Doğum Tarihi</li> <li>Gilventik sözcüğü nedir ?</li> <li>Gilventik sözcüğü nedir ?</li> <li>Gilventik sözcüğü nedir ?</li> <li>Gilventik sözcüğü nedir ?</li> <li>Gilventik sözcüğü nedir ?</li> <li>Gilventik sözcüğü nedir ?</li> </ul> </li> <li>Kurum Bilgileri         <ul> <li>Kurum Adı</li> <li>Kurum Sicit No</li> <li>Calıştığı Birim             <ul> <li>Unvan</li> <li>Kurum / Birim Adresi                  <ul> <li>Ilçe</li> <li>Posta Kodu</li> </ul> </li> </ul> </li> </ul></li></ul> |                                                                                                    |                                                                                                    | Kurun<br>"" girme<br>adress                 | n adı ve adresi d<br>lisiniz. Kurye e-i<br>e getirecektir. | loğru o<br>mzanız |
| <ul> <li>Kişisel Bilgiler         <ul> <li>Kimtik No</li> <li>Adı</li> <li>Soyadı</li> <li>Doğum Yeri</li> <li>Doğum Tarihi</li> <li>Gilvenlik sözcüğü nedir ?</li> <li>Gilvenlik sözcüğü inedir ?</li> <li>Gilvenlik sözcüğü inedir ?</li> <li>Gilvenlik sözcüğü nedir ?</li> </ul> </li> <li>Kurum Bilgileri</li> <li>Kurum Adı</li> <li>Kurum Sicil No</li> <li>Calıştığı Birim</li> <li>Ünvan</li> <li>Kurum / Birim Adresi</li> <li>il</li> <li>İlçe</li> <li>Posta Kodu</li> <li>* İletişim Bilgileri</li> <li>Fnosta</li> <li>İş Telefonu</li> </ul>                                                                                 | Image: Second second second             |                                                                                                    | Kurum<br>girme<br>adress                    | n adı ve adresi d<br>lisiniz. Kurye e-i<br>e getirecektir. | loğru o<br>mzanız |
| <ul> <li>Kişisel Bilgiler</li> <li>Kimtik No</li> <li>Adı</li> <li>Soyadı</li> <li>Doğum Yeri</li> <li>Doğum Tarihi</li> <li>Güvenlik sözcüğü nedir ?</li> <li>Güvenlik sözcüğü nedir ?</li> <li>Güvenlik sözcüğü (Tekrar)</li> <li>Kurum Bilgileri</li> <li>Kurum Adı</li> <li>Kurum Sicit No</li> <li>Çalıştığı Birim</li> <li>Ünvan</li> <li>Kurum / Birim Adresi</li> <li>ii</li> <li>İlçe</li> <li>Posta Kodu</li> <li>İletişim Bilgileri</li> <li>Fposta</li> <li>İş Telefonu</li> <li>Cep Telefonu</li> </ul>                                                                                                    |                                                                                                    |                                                                                                    | Kurun<br>?? girme<br>adres:<br>             | n adı ve adresi d<br>lisiniz. Kurye e-i<br>e getirecektir. | loğru o<br>mzanız |
| <ul> <li>Kişisel Bilgiler</li> <li>Kimtik No<br/>Adı</li> <li>Soyadı</li> <li>Doğum Yeri</li> <li>Doğum Tarihi</li> <li>Güvenlik sözcüğü nedir ?</li> <li>Güvenlik sözcüğü (Tekrar)</li> <li>Kurum Bilgileri</li> <li>Kurum Adı</li> <li>Kurum Sicit No</li> <li>Çalıştığı Birim</li> <li>Ünvan</li> <li>Kurum / Birim Adresi</li> <li>it</li> <li>İlçe</li> <li>Posta Kodu</li> <li>İletişim Bilgileri</li> <li>Fposta</li> <li>İş Telefonu</li> <li>Cep Telefonu</li> <li>Ev 1 elefonu</li> </ul>                                                                                                    |                                                                                                    |                                                                                                    | ×<br>Kuruïn<br>°? girme<br>adress<br>adress | n adı ve adresi d<br>lisiniz. Kurye e-i<br>e getirecektir. | loğru o<br>mzanız |

#### İmzalama Yönteminin Belirlenmesi

Gelecek olan ekranda Başvuru Formu ve Sertifika Sahibi Taahhütnamesi'nin hangi yöntemle imzalanmak istendiği seçilmelidir. e-onaylı başvuru

### Başvuru Formu ve Sertifika Sahibi Taahhütnamesi İmzalama Yönteminin Belirlenmesi

Doldurmuş olduğunuz başvuru formunu ve buna ait Sertifika Sahibi Taahhütnamesini (SST) aşağıdaki yöntemlerden birini seçerek imzalayınız.

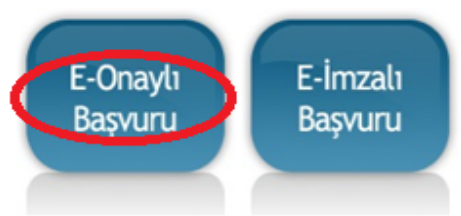

#### Yöntem 1 : Elektronik Onaylı Başvuru Arayüzü

E-Onaylı başvuru seçimini aktifleştirdiğiniz için Elektronik Onaylı Başvuru Arayüzü 'nü kullanabilirsiniz. Başvuru formu ve Sertifika Sahibi Taahhütnamesi elektronik ortamda Kamu SM'ye ulaşacağı için e-onay verdikten sonra başka bir işlem yapmanıza gerek kalmayacaktır.

#### Yöntem 2 : Elektronik İmzalı Başvuru Arayüzü

Geçerli bir Nitelikli Elektronik İmza Sertifikanız varsa Elektronik İmzalı Başvuru Arayüzü 'nü kullanarak başvurunuza devam edebilirsiniz. Başvuru formu ve Sertifika Sahibi Taahhütnamesi elektronik ortamda Kamu SM'ye ulaşacağı için elekronik imzalama işleminden sonra başka bir işlem yapmanıza gerek kalmayacaktır.

#### e-onaylı Başvuru İşleminin Tamamlanması

E-Onaylı Başvuru arayüzü kullanıldığında Başvuru Formu ve Sertifika Sahibi Taahhütnamesi elektronik ortamda Kamu SM 'ye ulaşır ve başvuru işlemi başarılı bir şekilde tamamlanır.

Nitelikli Elektronik Sertifika Başvurusu - Kullanıcı Girişi | Başvuru Formu Erişim Parolamı Bilmiyorum E-Onaylama Sonucu

Başvuru formu e-onaylama işlemi başarıyla tamamlandı. Başvuru formunuz sistemimize ulaştı.

e-onaylı başvuru işlemleriniz tamamlanmıştır. e-imzanız Kamu SM tarafından hazırlanarak kurye ile başvuru formunda belirttiğiniz kurum adresinde size teslim edilecektir.